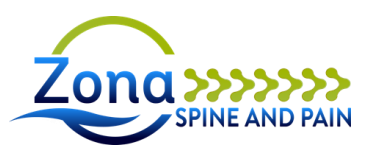

## **Patient Portal - Self-Registration**

Please register for a patient portal account so you may complete you forms prior to your follow up visits.

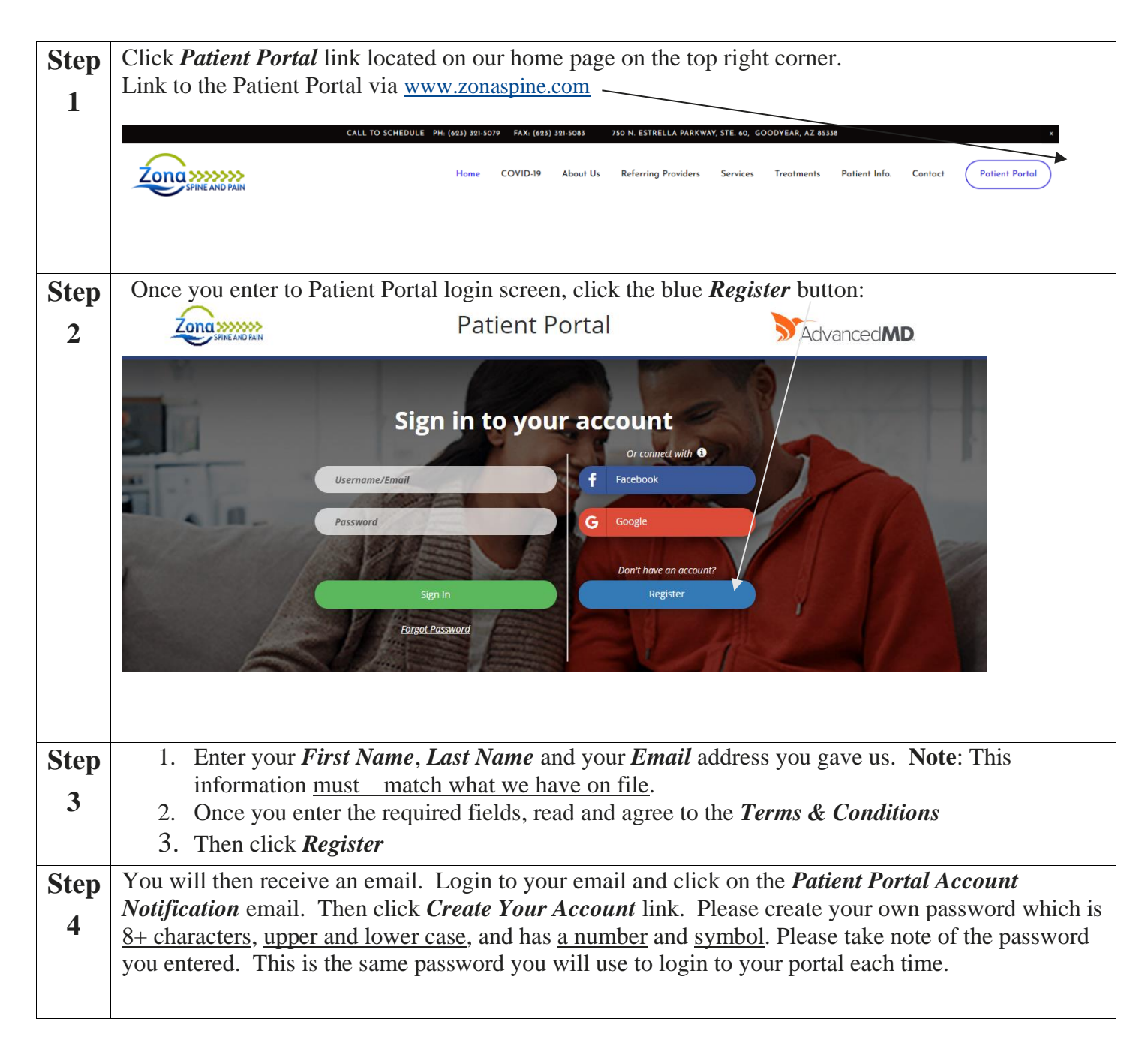